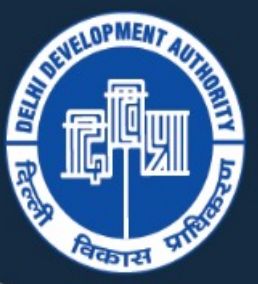

# दिल्ली विकास प्राधिकरण DELHI DEVELOPMENT AUTHORITY

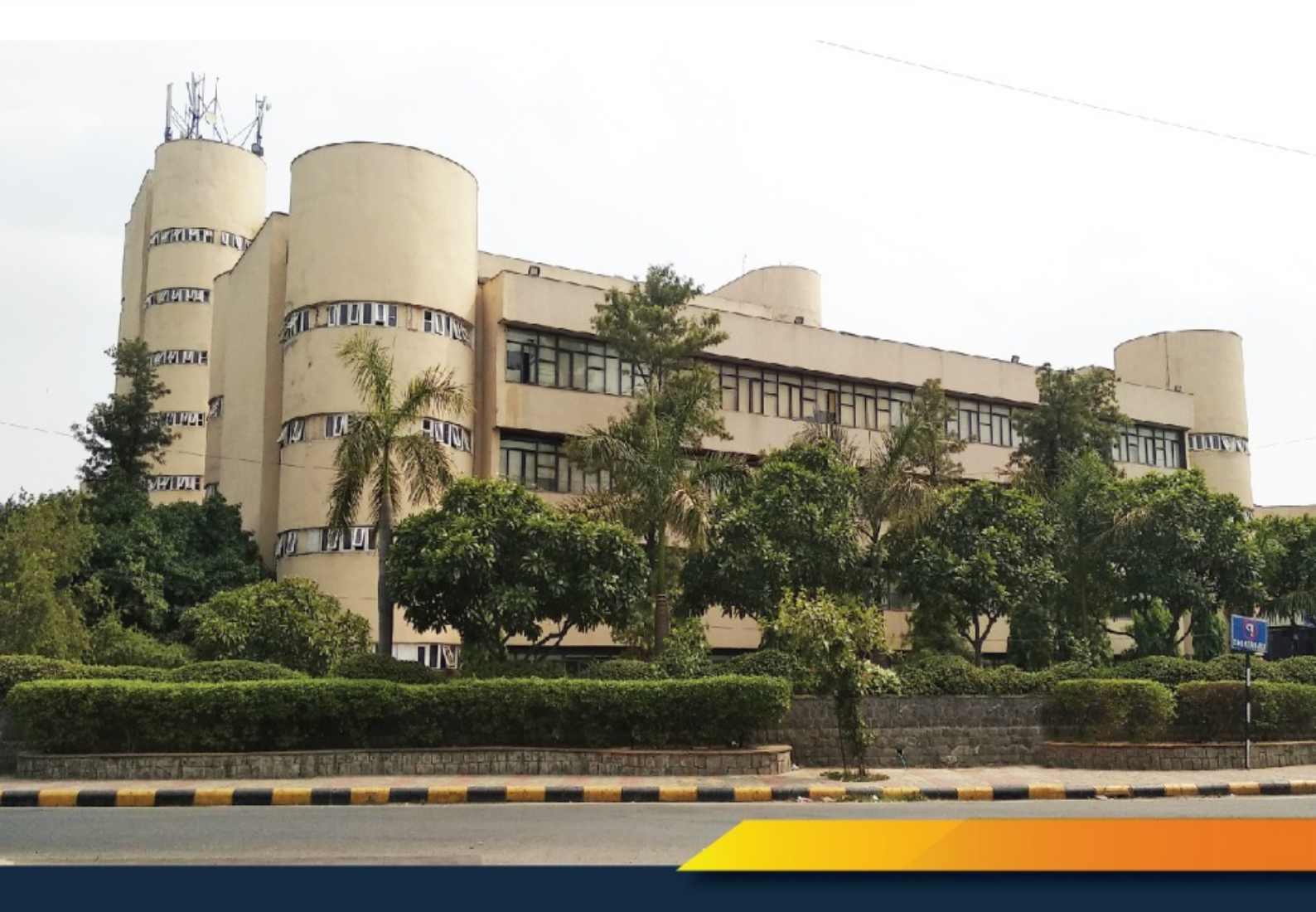

#### **USER GUIDE FOR ONLINE APPOINTMENTS**

FOR APPLICANT USER

Step 1: Go to url: <u>https://citzservices.dda.org.in</u>

## Step 2: Click on Sign up.

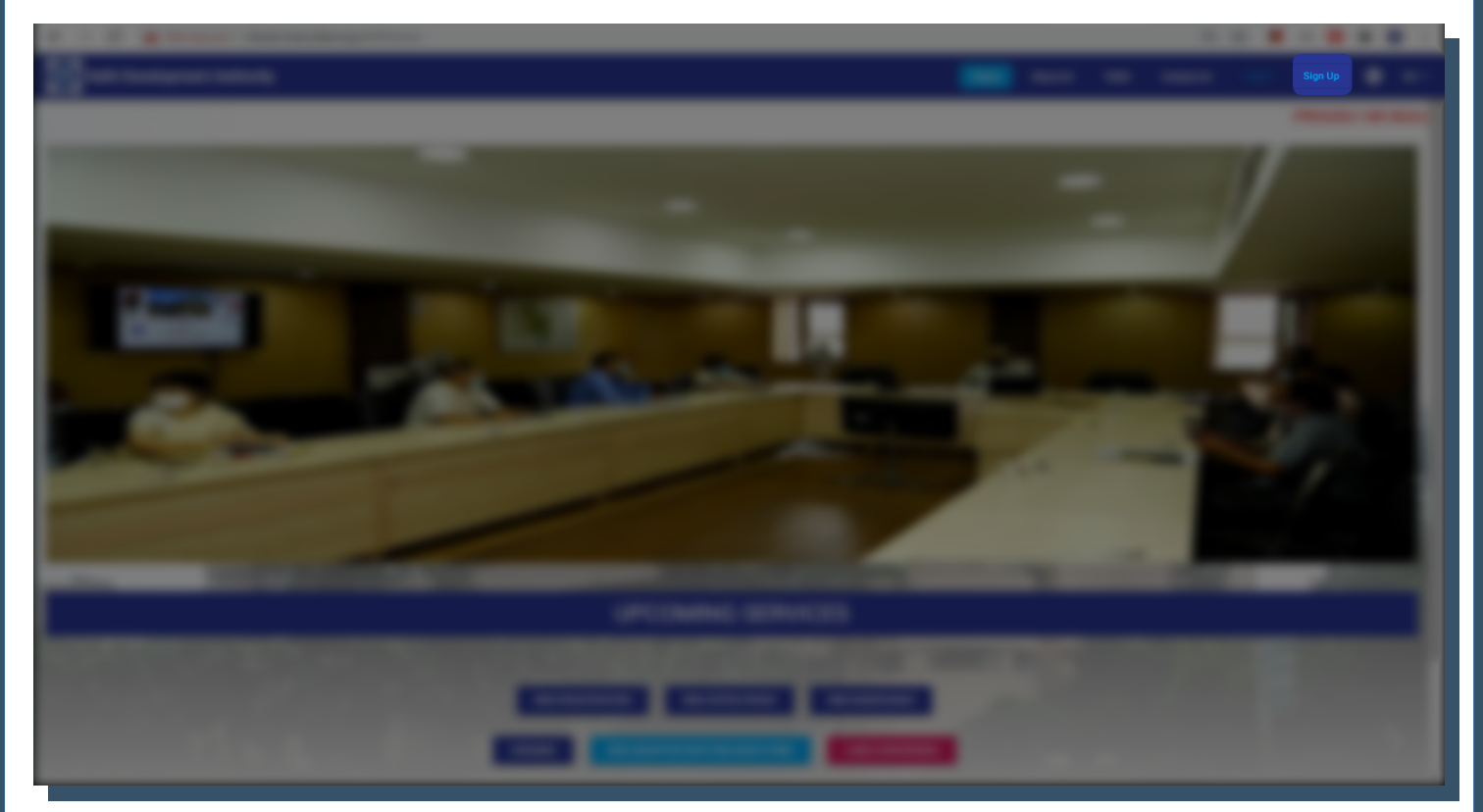

Step 3: Fill in the details and click on Register to create user account.

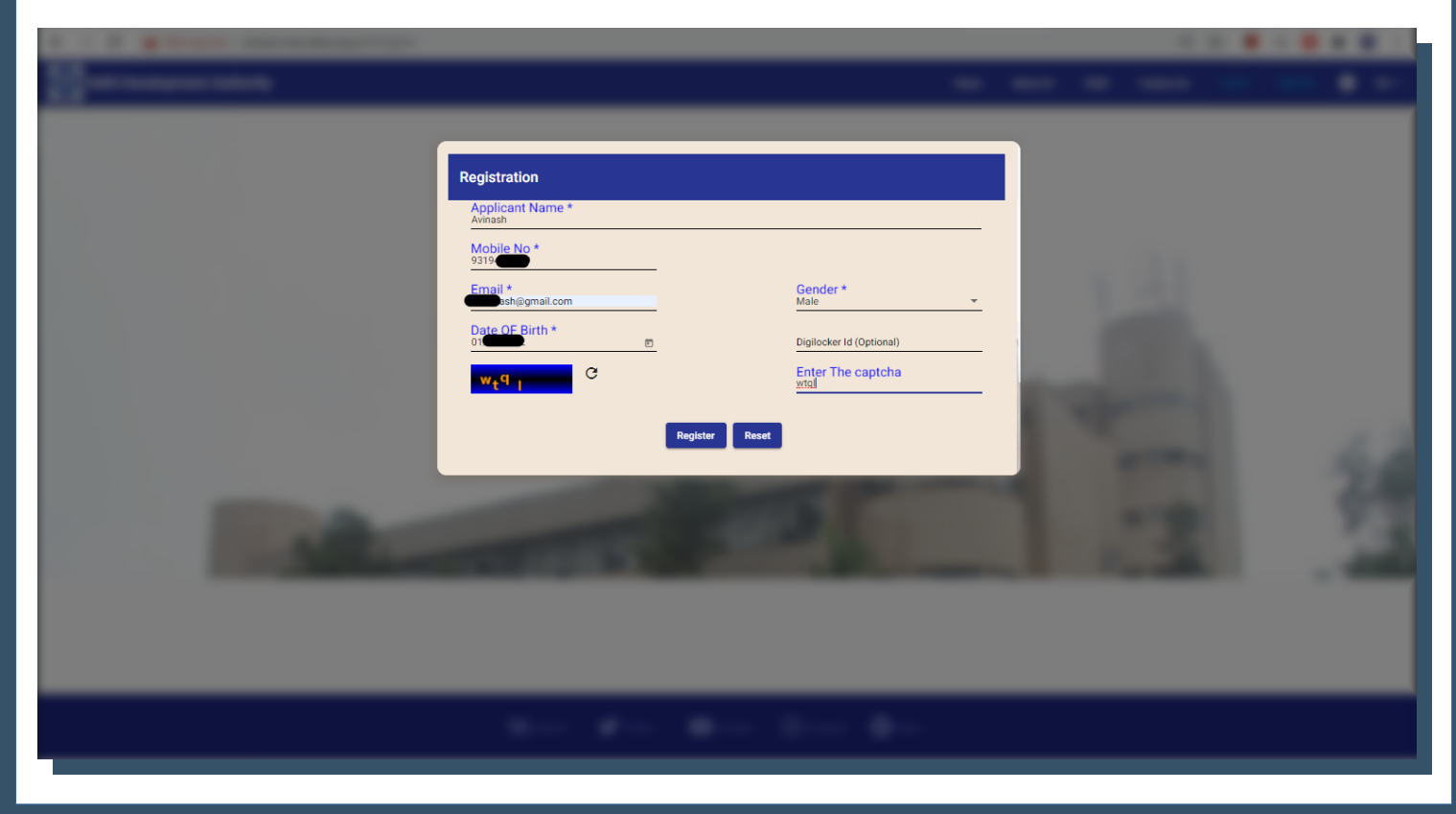

#### **Book an Appointment**

Step 1: Login to user account with username and password.Username : Registered Mobile NumberPassword: As received on registered mobile number

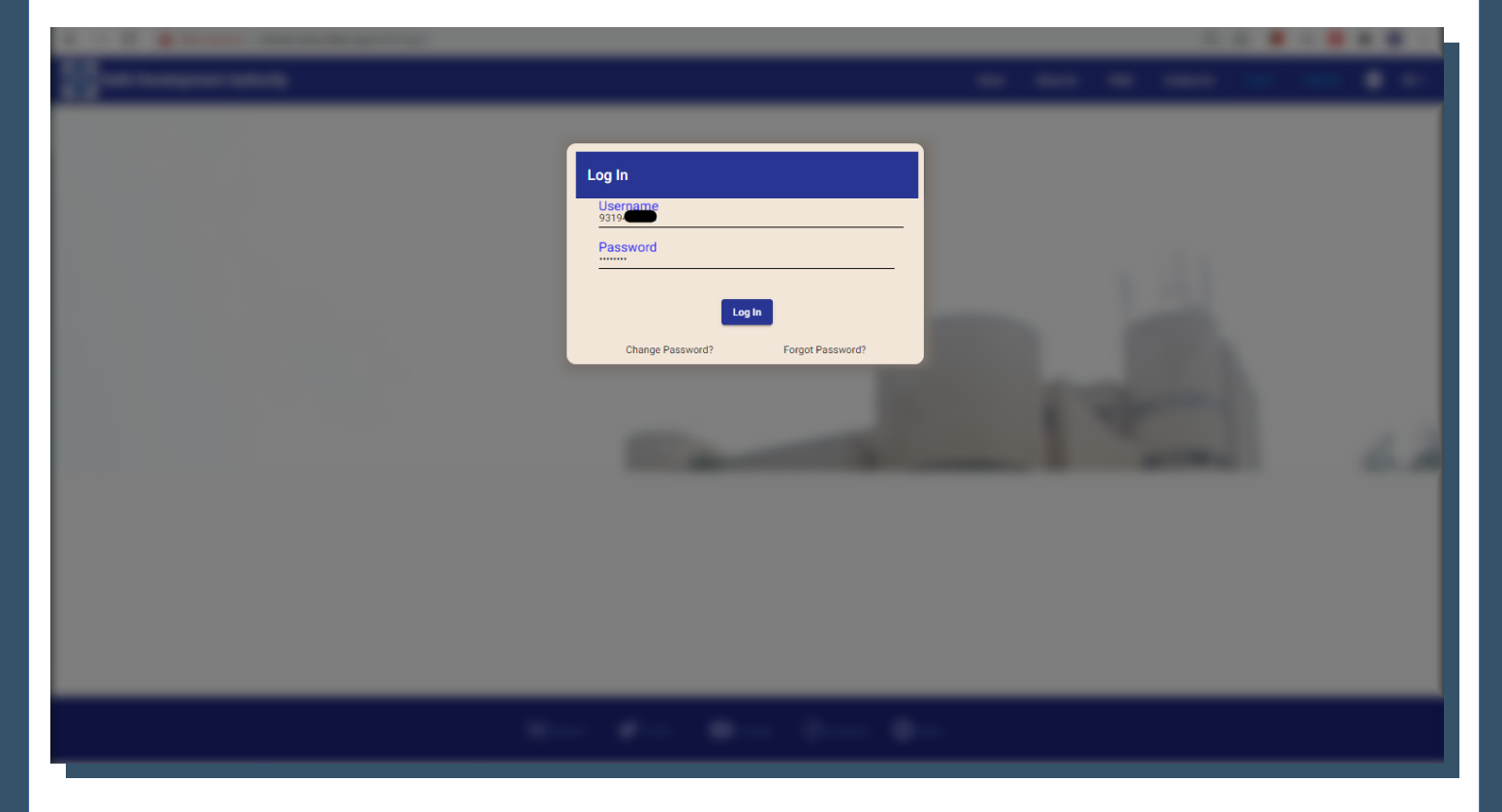

#### Step 2: Click on Services tab.

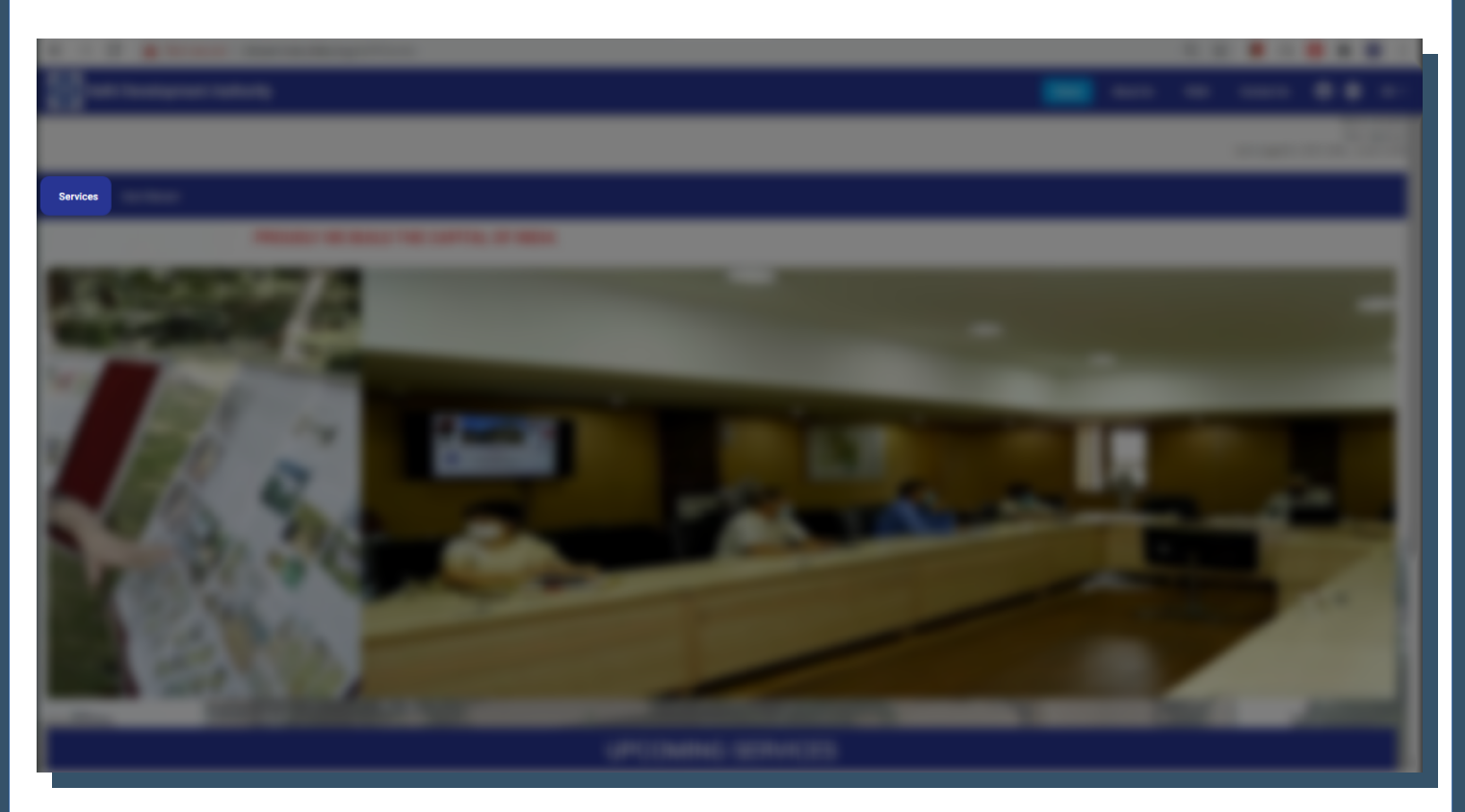

Step 3: Click on SEEK AN APPOINTMENT under WELCOME tab.

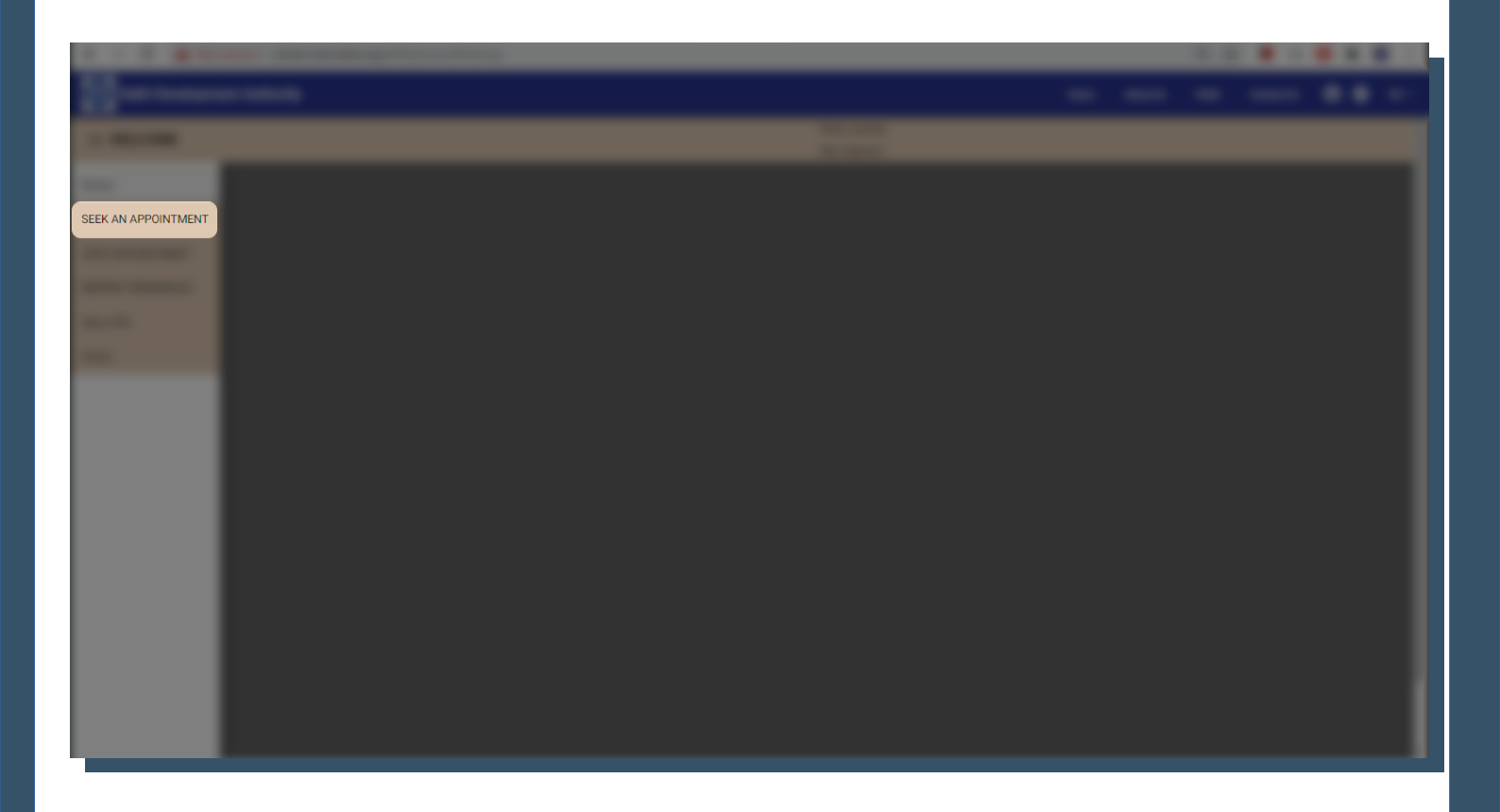

Step 4: Fill in the required details and click on Submit.

| A - A Manual American        |                                                                           |              |                                       |   |  |  |
|------------------------------|---------------------------------------------------------------------------|--------------|---------------------------------------|---|--|--|
| and the second second second |                                                                           |              |                                       |   |  |  |
| 1818                         |                                                                           |              |                                       |   |  |  |
| Seek An J                    | Appointment                                                               |              |                                       |   |  |  |
| Visito<br>Avinash            | n Name<br>h                                                               | _            | Address<br>B16, Vikas Sadan, INA      |   |  |  |
| Mobile<br>9319               | 100 100                                                                   | 10           | Telephone Number                      |   |  |  |
|                              | ID<br>ssh@gmail.com                                                       | _            | Reason for Appointment<br>Greetings   |   |  |  |
| File No,                     | , If Any                                                                  | _            | Last visit Date                       | Ē |  |  |
| Appoint                      | tment ID of last visit                                                    | _            | Person/Branch Contacted on last visit |   |  |  |
| Property                     | ty Number                                                                 | _            | Relationship with Allottee            |   |  |  |
| Depar<br>Public R            | rtment<br>Relations                                                       | ·            | Designation<br>Deputy Director PR     | * |  |  |
| Sh Bijay                     | y Shankar Patel                                                           |              |                                       | * |  |  |
| Note-Fr<br>Appoi<br>27/01/2  | for Today and Next day appointment is not allowed<br>intment Date<br>2021 | <u>n</u>     | Appointment Time<br>11:40 - 12:00     | * |  |  |
| - 10 C                       |                                                                           | Submit Reset |                                       |   |  |  |
| and an other distances       |                                                                           |              |                                       |   |  |  |

### **Reschedule/Cancel Appointment**

**Step 1**: Click on *VIEW APPOINTMENT* under *WELCOME* tab to get the list of appointments booked.

**Step 2**: Click on *Reschedule* in front of the appointment which needs to be rescheduled.

| View A | ppointment        |                 |                              |                        |                        |                       |        |        |            |        |   |  |  |
|--------|-------------------|-----------------|------------------------------|------------------------|------------------------|-----------------------|--------|--------|------------|--------|---|--|--|
| Sr.No  | Appointment<br>Id | Request<br>Date | Officer<br>Name              | Date of<br>Appointment | Time of<br>Appointment | Designation           | Remark | Status | Reschedule | Cancel | ^ |  |  |
| 1      | DDA9093           | Jan 25,<br>2021 | Sh Bijay<br>Shankar<br>Patel | Jan 27, 2021           | 11:40 - 12:00          | Deputy Director<br>PR |        | OPEN   | Reschedule | Cancel |   |  |  |
|        |                   |                 |                              |                        |                        |                       |        |        |            |        |   |  |  |
|        |                   |                 |                              |                        |                        |                       |        |        |            |        |   |  |  |
|        |                   |                 |                              |                        |                        |                       |        |        |            |        |   |  |  |
|        |                   |                 |                              |                        |                        |                       |        |        |            |        |   |  |  |
|        |                   |                 |                              |                        |                        |                       |        |        |            |        |   |  |  |
|        |                   |                 |                              |                        |                        |                       |        |        |            |        |   |  |  |
|        |                   |                 |                              |                        |                        |                       |        |        |            |        |   |  |  |

Step 3: Fill in the required details and click on Submit.

| Carl a construction of the second second sec |                            | <br> |
|----------------------------------------------------------------------------------------------------|----------------------------|------|
| and the second second s |                            |      |
|                                                                                                    |                            |      |
|                                                                                                    |                            |      |
|                                                                                                    |                            |      |
|                                                                                                    |                            |      |
|                                                                                                    |                            |      |
|                                                                                                    |                            |      |
|                                                                                                    | Appointment Id             |      |
|                                                                                                    | Reason For Reschedule      |      |
|                                                                                                    |                            |      |
|                                                                                                    | New Date & Time            |      |
|                                                                                                    | 27/01/2021                 |      |
|                                                                                                    | Time<br>Appointment Time * |      |
|                                                                                                    | 11:00 - 11:20 -            |      |
|                                                                                                    |                            |      |
|                                                                                                    | Submit Cancel              |      |
|                                                                                                    |                            |      |
|                                                                                                    |                            |      |
|                                                                                                    |                            |      |
|                                                                                                    |                            |      |
|                                                                                                    |                            |      |
|                                                                                                    |                            |      |

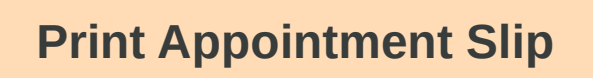

Step 1: Click on REPRINT REFERENCE under WELCOME tab.

**Step 2**: Enter the application number of the appointment for which appointment slip needs to be printed and then click on search.

**Note**: Application number can be viewed from the **VIEW APPOINTMENT** under **WELCOME** tab.

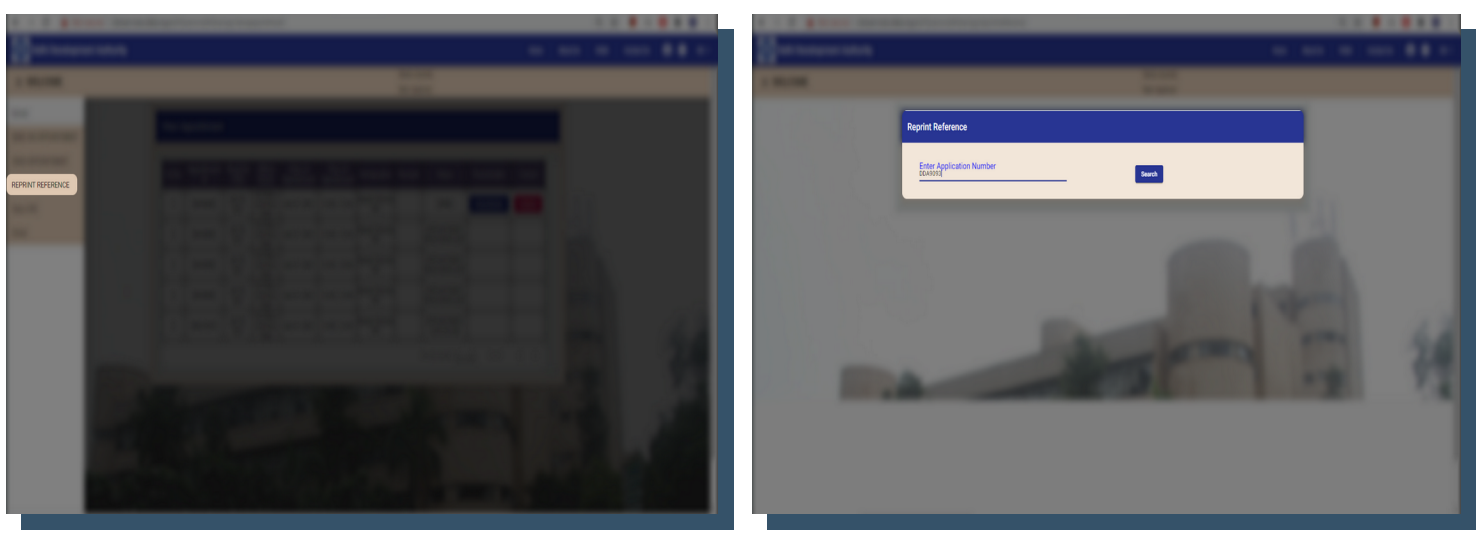

Step 3: Click on Print to print the appointment slip.

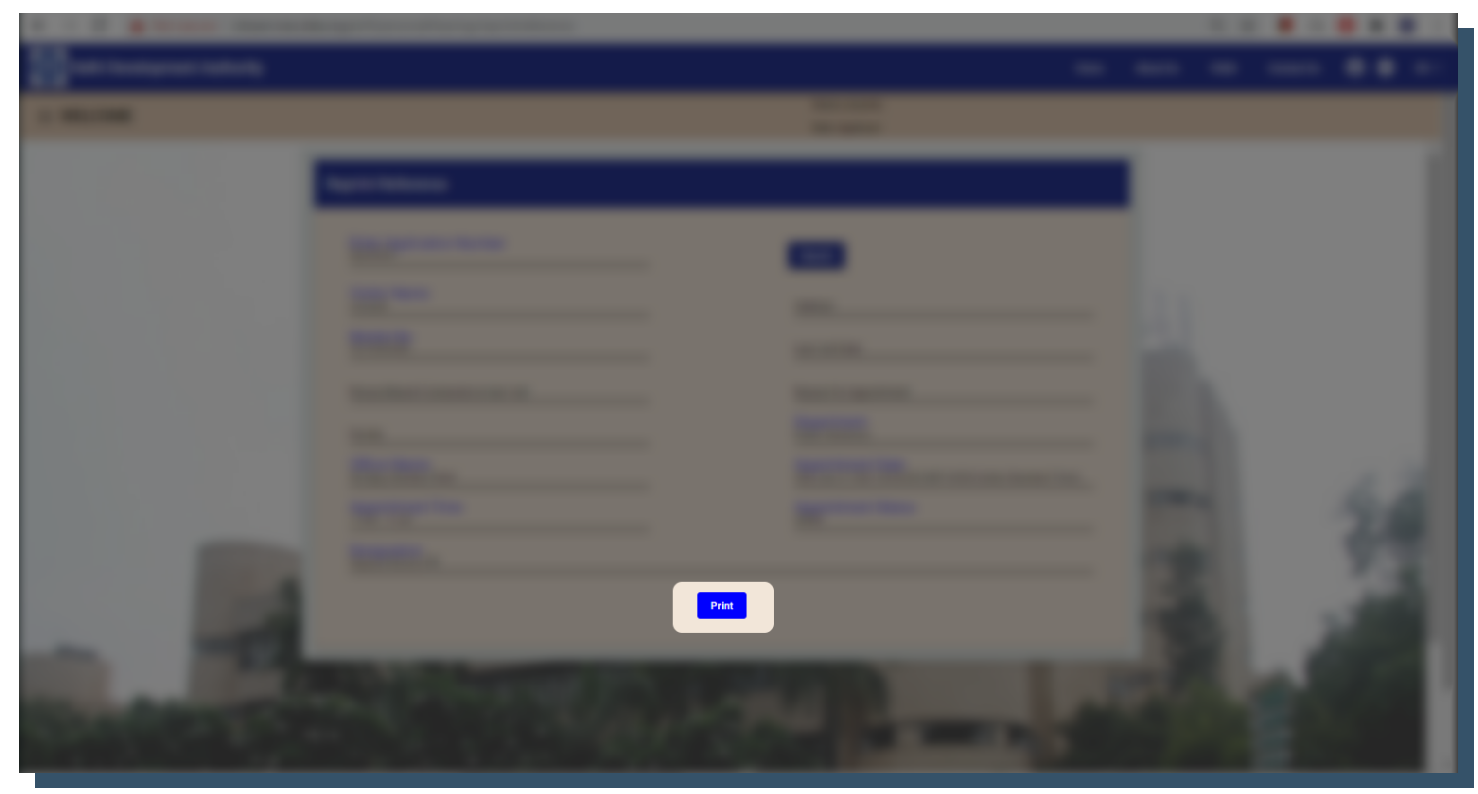

**Note**: Kindly carry any valid Govt. issued Photo ID along with the appointment slip at the time of appointment

# View ATR

# Step 1: Click on View ATR under WELCOME tab

**Step 2**: Choose the date range and click on **Search** to view ATR.

|   |                           |                                                              | _                              |                        |  |
|---|---------------------------|--------------------------------------------------------------|--------------------------------|------------------------|--|
|   | View ATR                  |                                                              |                                |                        |  |
|   | From Date *<br>25/01/2021 | To Date *<br>28/01/2021                                      |                                | arch                   |  |
|   | Appointment Applic        | ant ATR requested                                            | ATR requested Transfer Instruc | tions ATR provided, if |  |
|   | Sr.No PH date ID nam      | e from ATR requested To<br>Sh Bijay Shankar Sh Bijay Shankar | To give                        | en any                 |  |
|   | 1 2021 DDA9093 Avina      | sh Patel Patel                                               |                                |                        |  |
|   |                           |                                                              | Items per page: 5 👻            | 1-1011 < >             |  |
|   |                           |                                                              |                                |                        |  |
|   |                           |                                                              |                                |                        |  |
|   |                           |                                                              |                                |                        |  |
|   |                           |                                                              |                                |                        |  |
|   |                           |                                                              |                                |                        |  |
|   |                           |                                                              |                                |                        |  |
|   |                           |                                                              |                                |                        |  |
|   |                           |                                                              |                                |                        |  |
|   |                           |                                                              |                                |                        |  |
| _ |                           |                                                              |                                |                        |  |
|   |                           |                                                              |                                |                        |  |
|   |                           |                                                              |                                |                        |  |
|   |                           |                                                              |                                |                        |  |
|   |                           |                                                              |                                |                        |  |
|   |                           |                                                              |                                |                        |  |
|   |                           |                                                              |                                |                        |  |
|   |                           |                                                              |                                |                        |  |
|   |                           |                                                              |                                |                        |  |
|   |                           |                                                              |                                |                        |  |
|   |                           |                                                              |                                |                        |  |
|   |                           |                                                              |                                |                        |  |
|   |                           |                                                              |                                |                        |  |
|   |                           |                                                              |                                |                        |  |
|   |                           |                                                              |                                |                        |  |
|   |                           |                                                              |                                |                        |  |
|   |                           |                                                              |                                |                        |  |
|   |                           |                                                              |                                |                        |  |
|   |                           |                                                              |                                |                        |  |
|   |                           |                                                              |                                |                        |  |
|   |                           |                                                              |                                |                        |  |

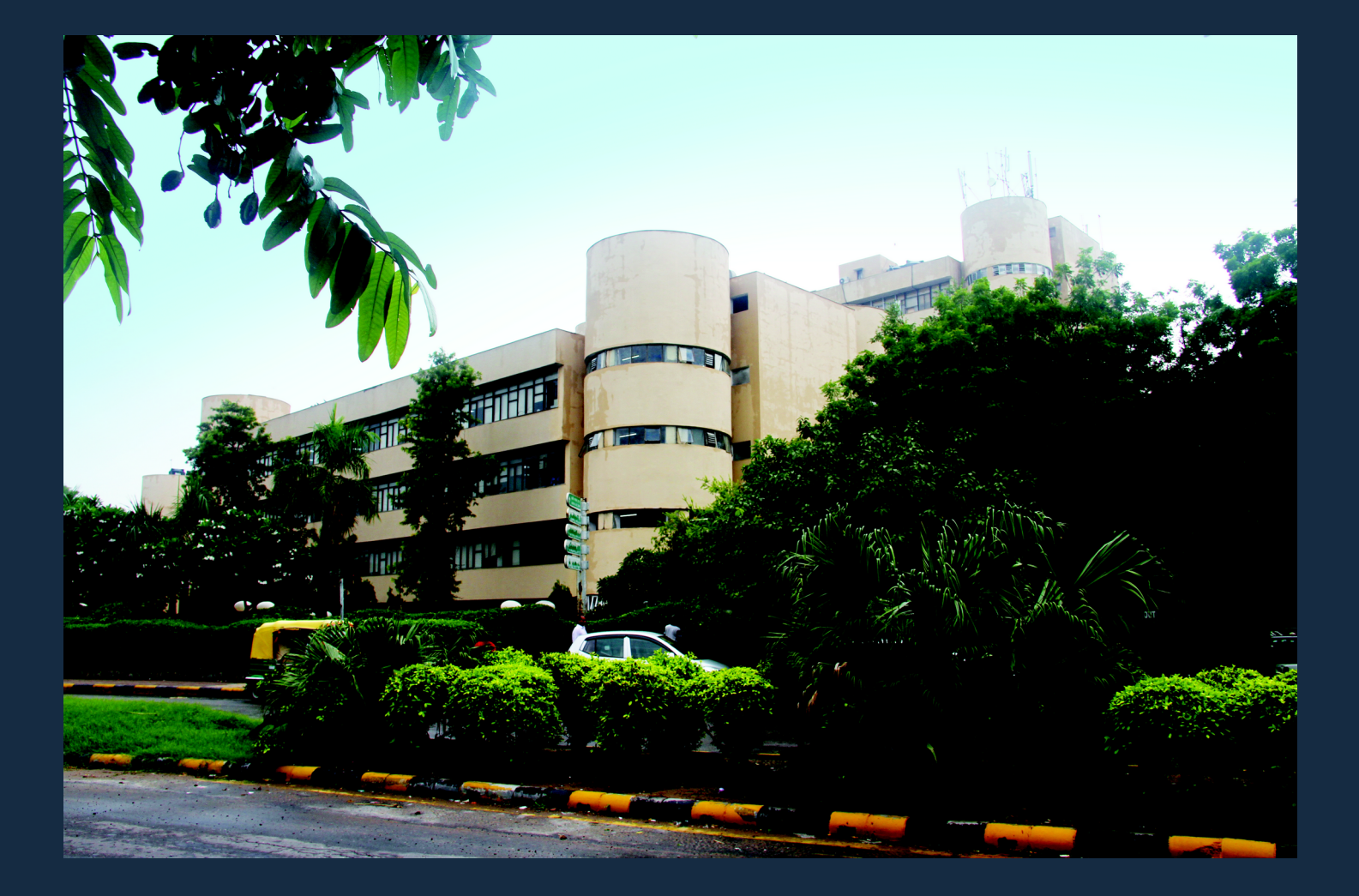

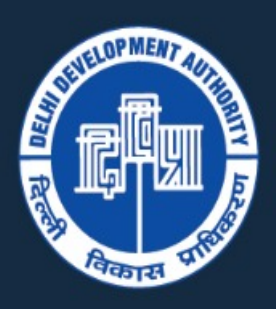

DDA

# DELHI DEVELOPMENT AUTHORITY

Vikas Sadan, INA, New Delhi - 110023

www.dda.org.in